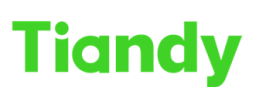

Tiondy
Inditus
Inditus
Inditus
Inditus
Inditus
Inditus
Inditus
Inditus
Inditus
Inditus
Inditus
Inditus
Inditus
Inditus
Inditus
Inditus
Inditus
Inditus
Inditus
Inditus
Inditus
Inditus
Inditus
Inditus
Inditus
Inditus
Inditus
Inditus
Inditus
Inditus
Inditus
Inditus
Inditus
Inditus
Inditus
Inditus
Inditus
Inditus
Inditus
Inditus
Inditus
Inditus
Inditus
Inditus
Inditus
Inditus
Inditus
Inditus
Inditus
Inditus
Inditus
Inditus
Inditus
Inditus
Inditus
Inditus
Inditus
Inditus
Inditus
Inditus
Inditus
Inditus
Inditus
Inditus
Inditus
Inditus
Inditus
Inditus
Inditus
Inditus
Inditus
Inditus
Inditus
Inditus
Inditus
Inditus
Inditus
Inditus
Inditus
Inditus
<th

## How to set VCA Function in cameras(tripwire/double tripwire)

Description: This document will show you the steps of configuring the camera tripwire and double tripwire functions in cameras web interface.

Prerequisites: cameras web interface

#### **Section 1:Tripwire**

- 1.1 Select 'Behavior Analysis' in Algorithm Configuration of Configuration. And then, click 'save' and 'next'.
- 1.2 Select the 'Tripwire' function. In identity type, three types can be chosen: People, vehicles, and all.
- 1.3 Start to draw. Saving and jumping to 'Schedule' to set the time.
- 1.4 Saving and jumping to 'Linkage Setting' where you are able to set various linkages. And then click 'Save'.
- 1.5 Watching the result in liveview.

| Tiandy              | Live View      | Playback        | Log    | Configuration   | TC-C38TS SPEC:18/A/E/Y/M/H/H/2.7-13.5mm/V4.0 🖄 admin 🕞 ? |
|---------------------|----------------|-----------------|--------|-----------------|----------------------------------------------------------|
| Basic Set           | Algorith       | m Configuration |        |                 |                                                          |
| Audio Video Set     |                |                 |        |                 |                                                          |
| Network             | Lup 09 2022 16 | 0235            | Kanali | mi              | Z Enabled                                                |
| Event Schedule      | 101109 2023 10 | 102.30          |        | Scene algorithm |                                                          |
| Smart surveillance  |                |                 |        |                 |                                                          |
| Algorithm Configura | ition          |                 | - 11   |                 | Behator Anal Crowd Detection Demographics                |
| Create Rule         |                |                 | EXEM 1 | 1               | On Duty Dete Safety Heimet Video Detection               |
| Shield Area         |                | 1               |        | 4               |                                                          |
| Advance Params      |                |                 |        |                 | Audio Detection                                          |
| Statistical report  | . 7            |                 |        |                 |                                                          |
| Online VCA Log      |                | ET              |        | HT.             | Save Next Cancel                                         |
| Storage             |                |                 |        |                 |                                                          |
| System              | 100            |                 |        |                 |                                                          |
|                     |                |                 |        |                 |                                                          |
|                     |                |                 |        |                 |                                                          |
|                     |                |                 |        |                 |                                                          |
|                     |                |                 |        |                 |                                                          |
|                     |                |                 |        |                 |                                                          |
|                     |                |                 |        |                 |                                                          |
|                     |                |                 |        |                 |                                                          |
|                     |                |                 |        |                 |                                                          |
|                     |                |                 |        |                 |                                                          |
|                     |                |                 |        |                 |                                                          |
|                     |                |                 |        |                 |                                                          |
|                     |                |                 |        |                 |                                                          |
|                     |                |                 |        |                 |                                                          |

# Tiandy Technologies Co., Ltd. No.8 Haitai Huake Rd2(Huayuan), Binhai HI-Tech Zone, Tianjin 300384, China Tel: +86-22-58596037 Fax: +86-22-58596177 en.tiandy.com

### Tiandy Technologies Co., Ltd.

| Tiandy                             | Live View          | Playback         | Log             | Configuration                                                                                                    | T                      | - C38TS SPEC-18/A/E/V/M/H/H/2 7-13 5mm//4 0   | (5) admin | <b>A0</b> |
|------------------------------------|--------------------|------------------|-----------------|----------------------------------------------------------------------------------------------------|------------------------|-----------------------------------------------|-----------|-----------|
| Basic Set                          | Create Bul         | Flayback         | LUg             | Configuration                                                                                                    | 1                      | 3-03013 3FE0.10/A/E/T/MP//P/2.7=13.31111/74.0 | admin     | 00        |
| Audio Video Set                    | Create Rui         |                  |                 |                                                                                                    |                        |                                               |           |           |
| Network                            | Event Set ) S      | Schedule Linkage |                 |                                                                                                    |                        |                                               |           |           |
| Event Schedule                     | Jun 09 2023 16:02: | 48               | kana            | Lismi, Event Type                                                                                                    | Behavior Analysis 🗸 🗸  |                                               |           |           |
| Algorithm Configura                | ition              |                  |                 | Rule ID                                                                                                    | 1 v                    | Rule Clear                                    |           |           |
| Create Rule                        |                    |                  |                 | Specification Type                                                                                                    | Tripwire 🗸             |                                               |           |           |
| Shield Area<br>Advance Params      |                    |                  |                 | Sensitivity                                                                                                    | 80                     |                                               |           |           |
| Statistical report                 |                    | 1                |                 | Idetify Type                                                                                                    | People V               |                                               |           |           |
| Online VCA Log                     |                    |                  |                 | and the second second s | Show Event Court       |                                               |           |           |
| Storage                            |                    |                  |                 | R                                                                                                    | Show Event Rule        |                                               |           |           |
| System                             | Dest               |                  |                 |                                                                                                    | Two-way Event          |                                               |           |           |
|                                    |                    |                  |                 |                                                                                                    | Display Target         |                                               |           |           |
|                                    |                    | St               | art to D Line C |                                                                                                    |                        |                                               |           |           |
|                                    | Save               | Next             | Cancel          |                                                                                                    |                        |                                               |           |           |
|                                    |                    |                  |                 |                                                                                                    |                        |                                               |           |           |
|                                    |                    |                  |                 |                                                                                                    |                        |                                               |           |           |
|                                    |                    |                  |                 |                                                                                                    |                        |                                               |           |           |
|                                    |                    |                  |                 |                                                                                                    |                        |                                               |           |           |
|                                    |                    |                  |                 |                                                                                                    |                        |                                               |           |           |
|                                    |                    |                  |                 |                                                                                                    |                        |                                               |           |           |
|                                    |                    |                  |                 | ©Tiandy Co.,Ltd All Rig                                                                                                    | hts Reserved           |                                               |           |           |
| Tiandy                             | Live View          | Playback         | Log             | Configuration                                                                                                    | т                      | C-C38TS SPEC:18/A/E/Y/M/H/H/2.7-13.5mm/V4.0   | (5) admin | • ?       |
| Basic Set                          | Create Rule        | e                |                 |                                                                                                    |                        |                                               |           |           |
| Audio Video Set                    | [Sum Out ]         | -                |                 |                                                                                                    |                        |                                               |           |           |
| Event Schedule                     | Event Set ) S      | Schedule Linkage |                 | E Carat Tara                                                                                                    |                        |                                               |           |           |
| Smart surveillance                 | Jun 09 2023 16:03: | 06               | kana            | Lismi, Event Type                                                                                                    | Behavior Analysis      |                                               |           |           |
| Algorithm Configura                | ition              |                  | TT              | Rule ID                                                                                                    | 1 ~                    | Rule Clear                                    |           |           |
| Create Rule                        |                    |                  |                 | Specification Type                                                                                                    | Tripwire               |                                               |           |           |
| Advance Params                     | 1.000              |                  |                 | Sensitivity                                                                                                    | 80                     |                                               |           |           |
| Statistical report                 |                    | 1                |                 | Idetify Type                                                                                                    | People v               |                                               |           |           |
| Storage                            | . 7                | min P            |                 |                                                                                                    | Show Event Count       |                                               |           |           |
| System                             |                    |                  |                 | M.                                                                                                    | Show Event Rule        |                                               |           |           |
|                                    | Card 1             |                  |                 | 30                                                                                                    | Variable Two-way Event |                                               |           |           |
|                                    |                    | St               | on Dra Line C   |                                                                                                    | Display larget         |                                               |           |           |
|                                    |                    |                  | op bidin        |                                                                                                    |                        |                                               |           |           |
|                                    | Save               | Next             | Cancel          |                                                                                                    |                        |                                               |           |           |
|                                    |                    |                  |                 |                                                                                                    |                        |                                               |           |           |
|                                    |                    |                  |                 |                                                                                                    |                        |                                               |           |           |
|                                    |                    |                  |                 |                                                                                                    |                        |                                               |           |           |
|                                    |                    |                  |                 |                                                                                                    |                        |                                               |           |           |
|                                    |                    |                  |                 |                                                                                                    |                        |                                               |           |           |
|                                    |                    |                  |                 | OTionte Co. Ltd All Dia                                                                                                    | ble Deserved           |                                               |           |           |
| Thomas                             |                    | -                |                 | Chilandy Co. Lid An Rig                                                                                                    | nis Reserved           |                                               | @         | 00        |
| Tianay                             | Live View          | Playback         | Log             | Configuration                                                                                                    | т                      | C-C38TS SPEC:18/A/E/Y/M/H/H/2.7-13.5mm/V4.0   | (5) admin | 9?        |
| Basic Set                          | Create Rule        | e                |                 |                                                                                                    |                        |                                               |           |           |
| Network                            | Event Set >        | Schedule Linkage |                 |                                                                                                    |                        |                                               |           |           |
| Event Schedule                     |                    | × Delete         | Delete All      |                                                                                                    |                        |                                               |           |           |
| Smart surveillance                 |                    | 0 0 00           |                 | 10 10 14 18                                                                                                    | 10 00 00 00000         |                                               |           |           |
| Algorithm Configura<br>Create Rule | ition              | Mon 0 2 000      | 14 6 0          | 10 12 14 16                                                                                                    | 10 20 22 28:55         |                                               |           |           |
| Shield Area                        |                    | 0 2<br>Tue       | 4 6 8           | 10 12 14 16                                                                                                    | 18 20 22 24            |                                               |           |           |
| Advance Params                     |                    | 0 2              | 4 6 8           | 10 12 14 16                                                                                                    | 18 20 22 24            |                                               |           |           |
| Online VCA Log                     |                    | Wed              |                 | 10 12 14 16                                                                                                    | 10 00 00 04            |                                               |           |           |
| Storage                            |                    | Thu              | 1 0 0           | 10 12 14 10                                                                                                    | 10 20 22 24            |                                               |           |           |
| System                             |                    | 0 Z              | 4 6 0           | 10 12 14 16                                                                                                    | 18 20 22 24            |                                               |           |           |
|                                    |                    | 0 2              | 4 6 8           | 10 12 14 16                                                                                                    | 18 20 22 24            |                                               |           |           |
|                                    |                    | Sat 0 2          | 4 6 8           | 10 12 14 16                                                                                                    | 18 20 22 24            |                                               |           |           |
|                                    |                    | Sun              |                 |                                                                                                    |                        |                                               |           |           |
|                                    |                    |                  |                 |                                                                                                    |                        |                                               |           |           |
|                                    | Save               | Next             | Cancel          |                                                                                                    |                        |                                               |           |           |
|                                    |                    |                  |                 |                                                                                                    |                        |                                               |           |           |
|                                    |                    |                  |                 |                                                                                                    |                        |                                               |           |           |
|                                    |                    |                  |                 |                                                                                                    |                        |                                               |           |           |
|                                    |                    |                  |                 |                                                                                                    |                        |                                               |           |           |
|                                    |                    |                  |                 |                                                                                                    |                        |                                               |           |           |

#### Tiandy Technologies Co., Ltd.

No.8 Haitai Huake Rd2(Huayuan), Binhai Hi-Tech Zone, Tianjin 300384, China Tel: +86-22-58596037 Fax: +86-22-58596177 en.tiandy.com

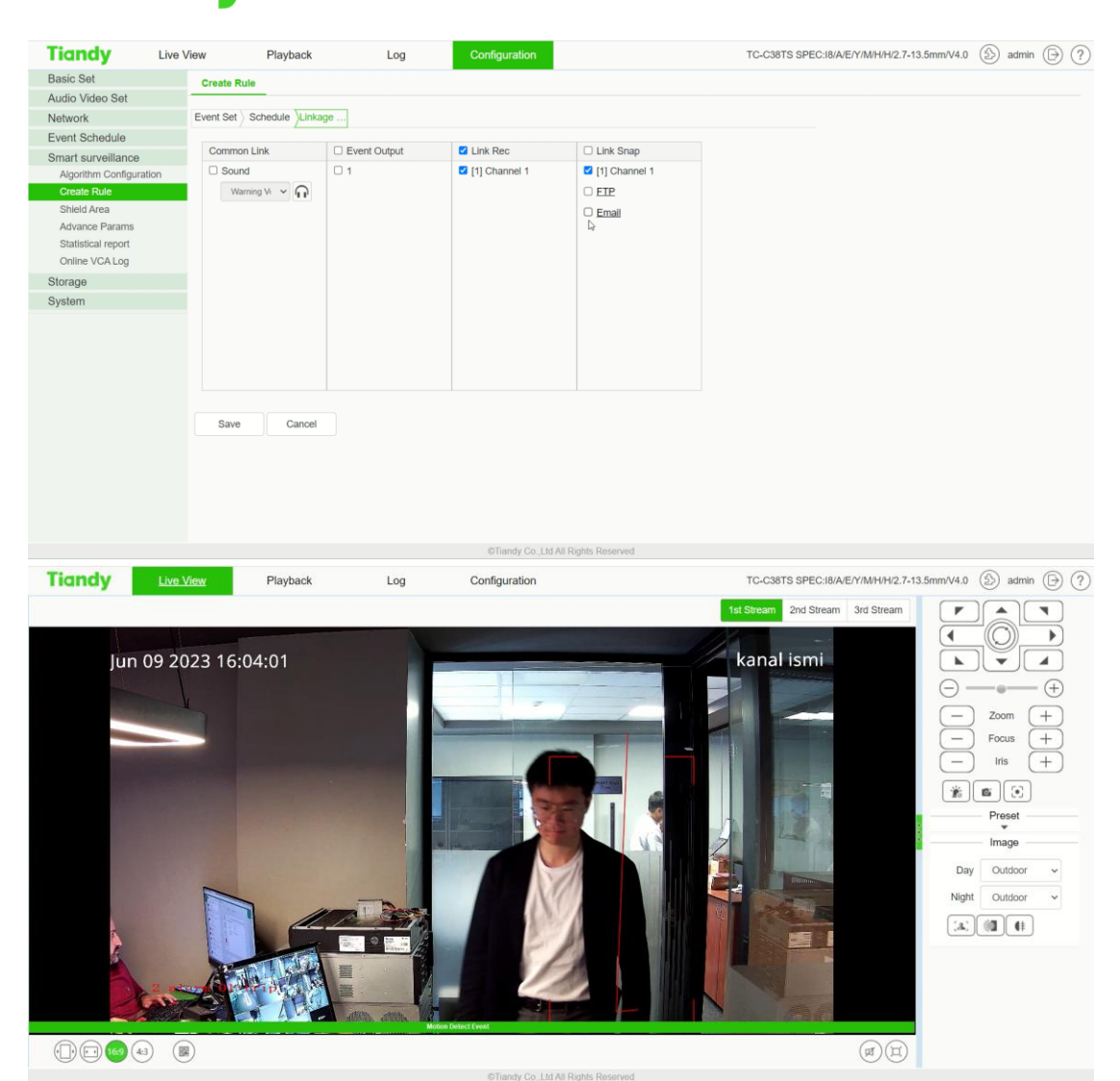

#### Notify:

Tiandy

Two-way Event: If the two-way event is not selected, the alarm will be triggered only if the target crosses the tripwire line and the movement direction is consistent with the arrow direction of the tripwire line.

#### Section 2: Double tripwire

- 2.1 Select 'Behavior Analysis' in Algorithm Configuration of Configuration. And then, click 'save' and 'next'.
- 2.2 Select the 'Double Tripwire' function. In identity type, three types can be chosen: People, vehicles, and all.
- 2.3 Set the maximum and minimum time intervals, which means the time range of crossing two rule lines consecutively.
- 2.4 Start to draw. Saving and jumping to 'Schedule' to set the time.

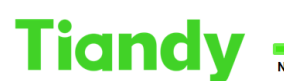

No.8 Haitai Huake Rd2(Huayuan), Binhai Hi-Tech Zone, Tianjin 300384, China Tel: +86-22-58596037 Fax: +86-22-58596177 en.tiandy.com

- 2.5 Saving and jumping to 'Linkage Setting' where you are able to set various linkages. And then click 'Save'.
- 2.6 Watching the result in liveview.

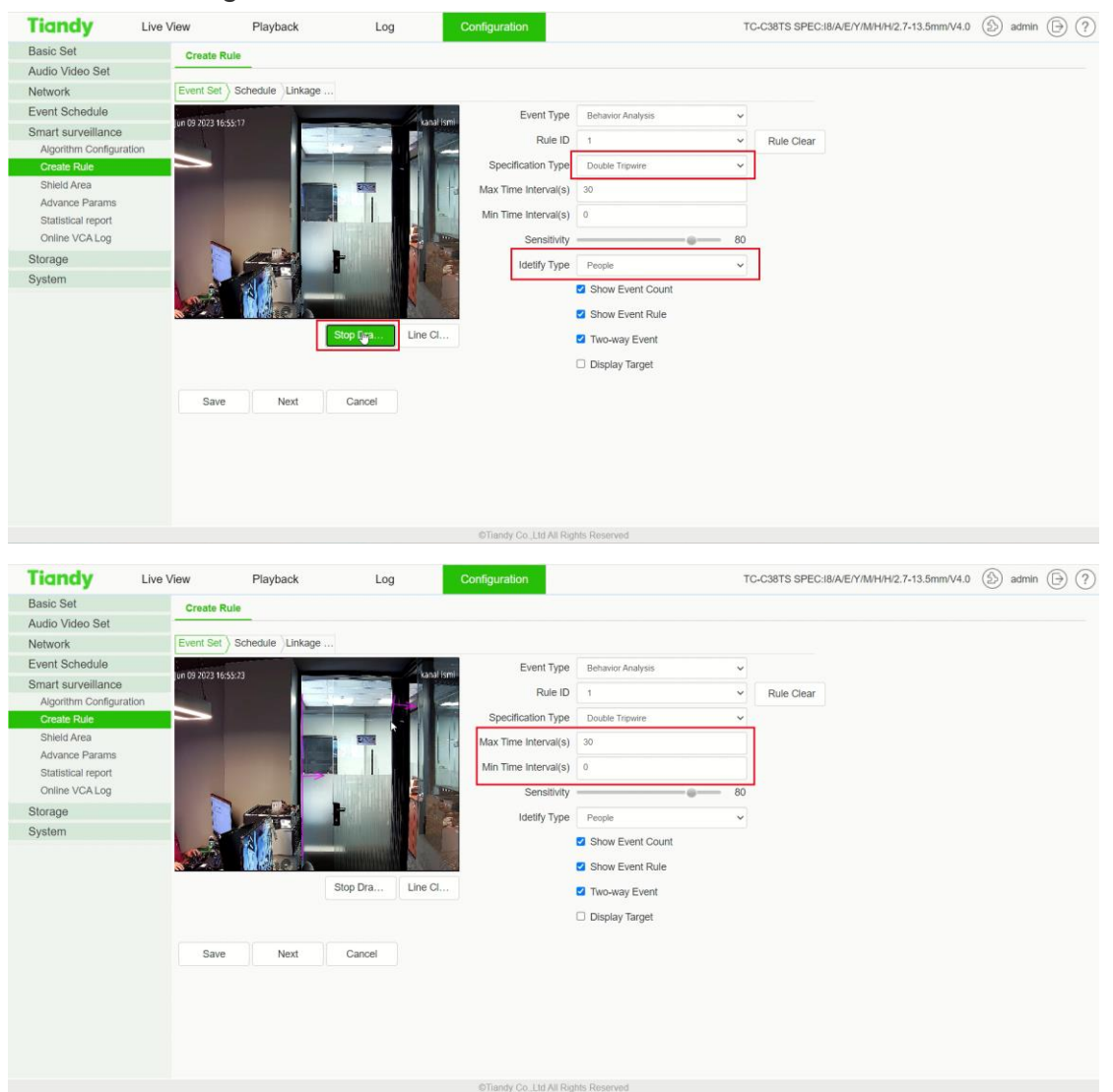

# Tiandy

#### Tiandy Technologies Co., Ltd.

No.8 Haitai Huake Rd2(Huayuan), Binhai Hi-Tech Zone, Tianjin 300384, China Tel: +86-22-58596037 Fax: +86-22-58596177 en.tlandy.com

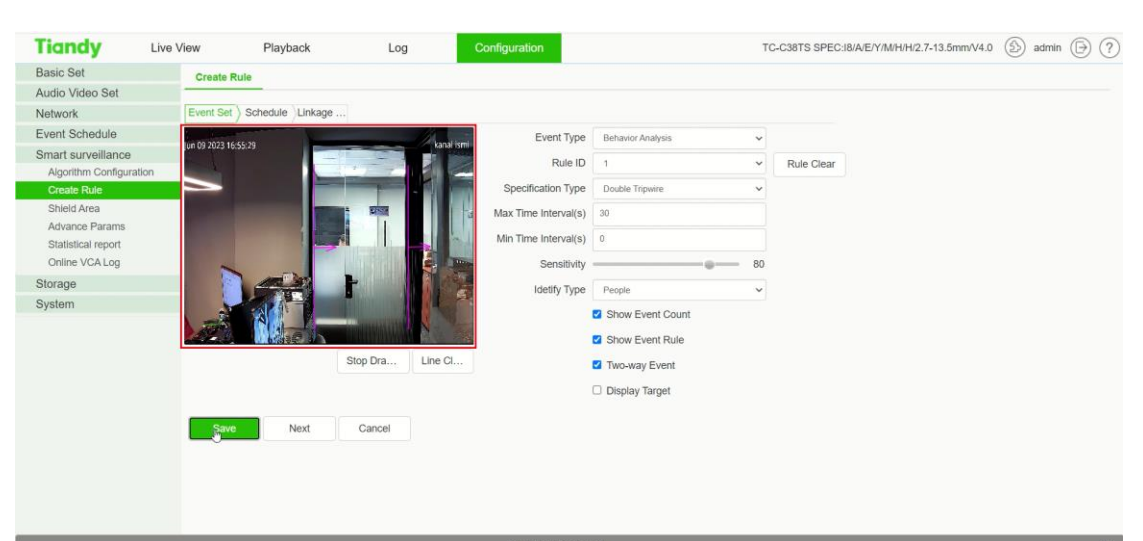

#### Operation Succeeded

| Tiandy Liv              | e View    | Playb    | ack       |       | Log      |     | C   | onfigu | ration |     |    |    |      |       | TC-C38TS SPEC:18/A/E/Y/M/H/H/2.7-13.5mm/V4.0 🛞 admin 🕞 ? |
|-------------------------|-----------|----------|-----------|-------|----------|-----|-----|--------|--------|-----|----|----|------|-------|----------------------------------------------------------|
| Basic Set               | Create R  | ule      |           |       |          |     |     |        |        |     |    |    |      |       |                                                          |
| Audio Video Set         |           |          |           |       |          |     |     |        |        |     |    |    |      |       |                                                          |
| Network                 | Event Set | Schedule | Linkage . |       |          |     |     |        |        |     |    |    |      |       |                                                          |
| Event Schedule          |           |          | × Delet   | e 1   | Delete A | All |     |        |        |     |    |    |      |       |                                                          |
| Smart surveillance      |           | _        |           | 2     |          |     |     |        |        |     |    |    |      |       | 1                                                        |
| Algorithm Configuration |           |          | 0 2       | 03:17 | 6        | 8   | 10  | 12     | 14     | 16  | 18 | 20 | 22   | 23:59 |                                                          |
| Create Rule             |           | Mon      |           | • •   |          |     | 1.2 |        |        |     |    |    |      |       |                                                          |
| Shield Area             |           | Tue      | 0 2       | 4     | 0        | 8   | 10  | 12     | 14     | 10  | 18 | 20 | 22   | 24    |                                                          |
| Advance Params          |           |          | 0 2       | 4     | 6        | 8   | 10  | 12     | 14     | 16  | 18 | 20 | 22   | 24    |                                                          |
| Statistical report      |           | Wed      |           |       |          |     |     |        |        |     |    |    |      |       |                                                          |
| Online VCA Log          |           | Thu      | 0 2       | 4     | 6        | 8   | 10  | 12     | 14     | 16  | 18 | 20 | 22   | 24    |                                                          |
| Storage                 |           | Thu      | 0 0       |       |          |     | 10  | 10     | 14     | 1.0 | 10 |    | - 10 |       |                                                          |
| System                  |           | Fri      | -         | 1     | 0        | 0   | 10  | 16     | 14     | 10  | 10 | 20 | 66   |       |                                                          |
|                         |           |          | 0 2       | 4     | 6        | 8   | 10  | 12     | . 14   | 16  | 18 | 20 | 22   | 24    |                                                          |
|                         |           | Sat      |           |       |          |     |     |        |        |     |    |    |      |       |                                                          |
|                         |           | Sup      | 0 2       | . 4   | 6        | 8   | 10  | 12     | 14     | 16  | 18 | 20 | 22   | 24    |                                                          |
|                         |           | Sun      |           |       |          |     |     |        |        |     |    |    |      | _     |                                                          |
|                         |           |          |           |       |          | 5   |     |        |        |     |    |    |      |       |                                                          |
|                         | Save      |          | Next      | C     | ancel    |     |     |        |        |     |    |    |      |       |                                                          |
|                         |           |          |           |       |          |     |     |        |        |     |    |    |      |       |                                                          |
|                         |           |          |           |       |          |     |     |        |        |     |    |    |      |       |                                                          |
|                         |           |          |           |       |          |     |     |        |        |     |    |    |      |       |                                                          |
|                         |           |          |           |       |          |     |     |        |        |     |    |    |      |       |                                                          |
|                         |           |          |           |       |          |     |     |        |        |     |    |    |      |       |                                                          |
|                         |           |          |           |       |          |     |     |        |        |     |    |    |      |       |                                                          |

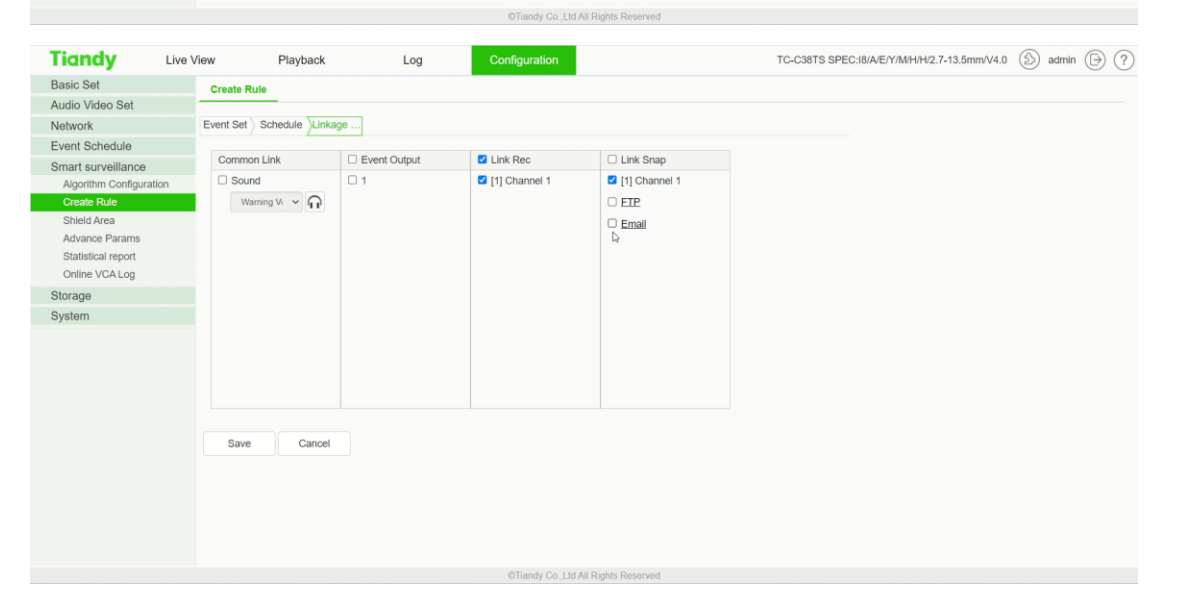

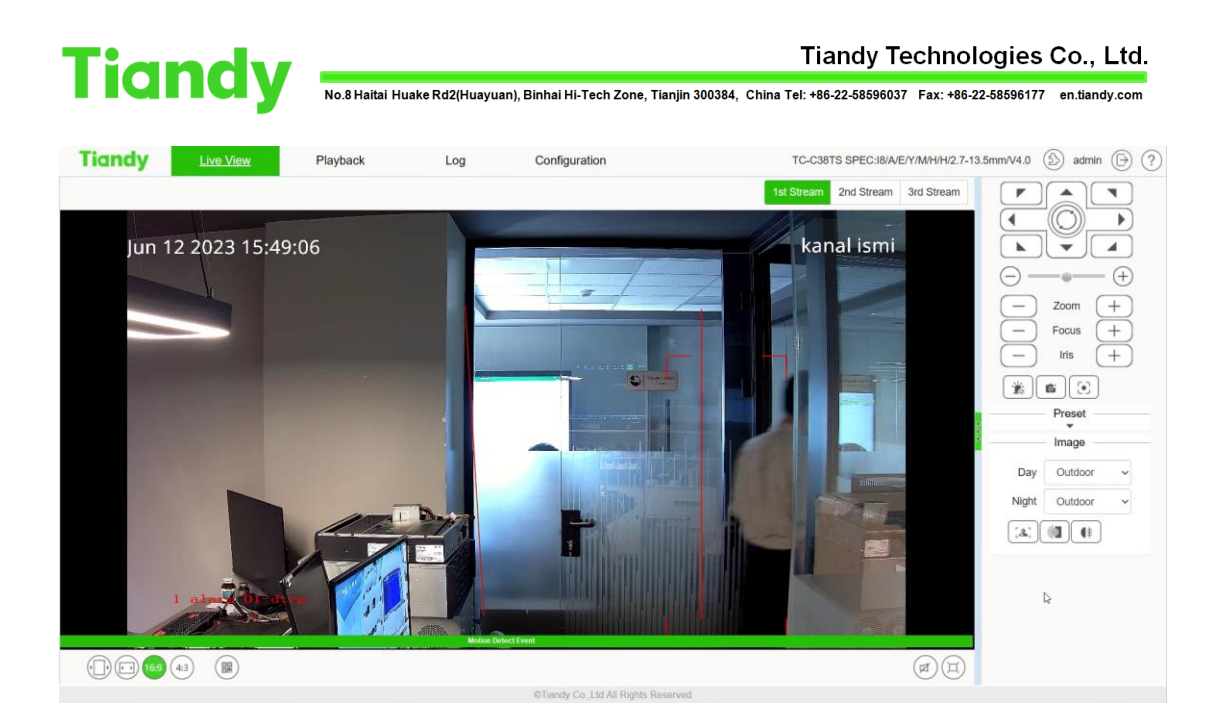